# **Supplier Experience - Individual**

### This guide outlines the registration process for Individuals to register as a Supplier

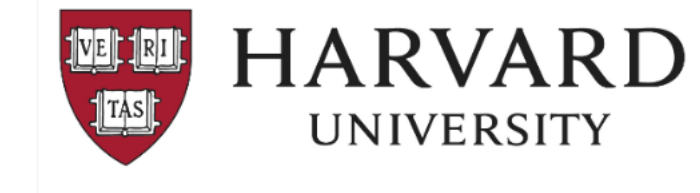

#### Supplier Invitation from Harvard University

Hello Test Individual,

Harvard University has invited you to join our Supplier Portal hosted by JAGGAER.

Becoming a Harvard University registered supplier is free, and it only takes a few minutes to sign-up.

To start, select the "Register Now" button below, you will be routed to a secure website to complete the registration process. You must complete all required fields and click the *Certify and Submit* button on the last tab.

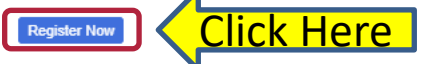

Do not forward this email to another email account. You can add additional contacts or emails while registering.

Note: International payees (inside & outside the U.S.)

If you are required to provide additional tax information, you will receive a separate login email from Harvard's tax determination system inviting you to complete a profile.
 For additional information, visit: <u>https://nratax.oc.finance.harvard.edu/</u>

For technical support related to issues logging into the portal, adding attachments, browser errors, or other technical problems, please contact Jaggaer customer support at <u>https://www.jaggaer.com/</u> service-support/supplier-support/.

For Harvard specific support, including attaching appropriate documentation or completing registration information, contact Customer Contact Phone or <u>ap\_supplieronboarding@harvard.edu</u>.

Harvard University

Message sent to: [] at [a general comparison of the general comparison of the general comparison

#### **Overview:**

- Individuals will be invited by Harvard University using the Buy-to-Pay (B2P) system.
- Upon invitation, an email is sent to the supplier from ap supplieronboarding@harvard.edu
- To start the registration process, supplier should **Click on the** "**Register Now**" button.

#### Note to all suppliers:

- If you do not receive the invitation to register email please check your spam folder.
- The email invitation contains a *unique* link allowing you to begin the registration process.
- Recommended Browsers are Chrome or Firefox

#### Note for International payees (inside & outside the US):

- If you are required to provide additional tax information, you will receive a separate login email from Harvard's tax determination system inviting you to complete a profile. This email will be sent *after* you have completed the B2P registration process.
- For additional information related to tax compliance, visit: https://nratax.oc.finance.harvard.edu

**IMPORTANT:** After all required sections are complete, be sure to click the "Certify and Submit" button.

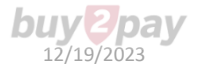

# **Starting the Registration process:**

The registration page is where you create a new user account. Select Continue with Registration

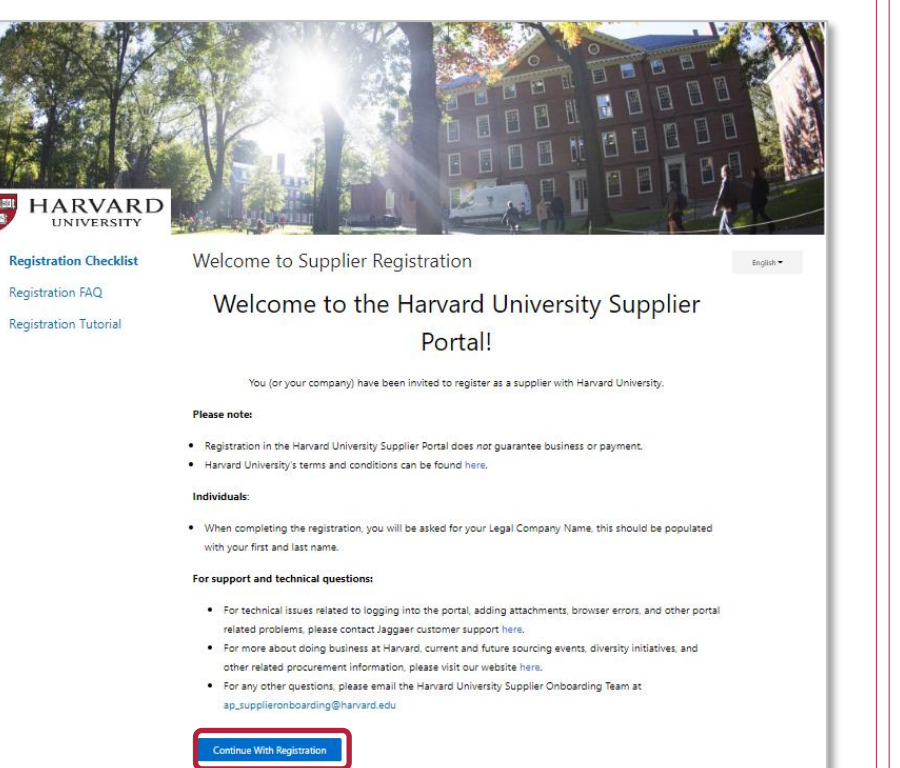

#### On the Welcome page:

- 1. Enter your contact and login information
- 2. Accept terms and conditions
- 3. Click the Create Account button
- 4. Login with password
- 5. Follow on screen instructions for OTP provider (one time password)

| UNIVERSITY                                                                                                    | and the second second s | h-h-                       |        |
|----------------------------------------------------------------------------------------------------|----------------------------------------------------------------------------------------------------|----------------------------|--------|
| Supplier Registration                                                                                                    | legistration Tutorial                                                                                                    | English • Provider Email • |        |
| Welcome to the Harvard Un                                                                                                    | iversity Supplier Portal                                                                                                    | Back to Login Google Auth  | Select |
| Your Contact Info                                                                                                    |                                                                                                    |                            |        |
|                                                                                                    |                                                                                                    |                            |        |
| First Name * Last Name *                                                                                                    |                                                                                                    |                            |        |
|                                                                                                    |                                                                                                    |                            |        |
| Title                                                                                                    |                                                                                                    |                            |        |
| ext.                                                                                                    |                                                                                                    |                            |        |
| International phone numbers must begin with +                                                                                                    |                                                                                                    |                            |        |
| EDT/EST - Eastern Standard Time (US/Eastern)                                                                                                    | ~                                                                                                    |                            |        |
| Preferred Time Zone *                                                                                                    |                                                                                                    |                            |        |
| Your Login                                                                                                    |                                                                                                    |                            |        |
| You are creating a JAGGAER One Login account. Once<br>use this to access all JAGGAER applications using the<br>account, please provide the details below. | e the account is created, you will be able to<br>same credentials. If you already have an                                                                                                    |                            |        |
|                                                                                                    |                                                                                                    |                            |        |
| Email *                                                                                                    |                                                                                                    |                            |        |
|                                                                                                    |                                                                                                    |                            |        |
| Confirm Email *                                                                                                    |                                                                                                    |                            |        |
| • <b>•</b>                                                                                                    | •                                                                                                    |                            |        |
| Password * Ra                                                                                                    | e-Enter Password *                                                                                                    |                            |        |
| I am a user in need of accessibility assistance                                                                                                    |                                                                                                    |                            |        |
|                                                                                                    |                                                                                                    |                            |        |
| Terms and Conditions                                                                                                    |                                                                                                    |                            |        |
| Terms and Conditions                                                                                                    | d Conditions.C3                                                                                                    |                            |        |

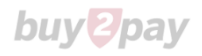

### **Company Overview** (This section is called "Company" even if an Individual is registering)

#### The next page should look like the image below.

If you do not see this screen – please contact the Supplier Onboarding team (ap\_supplieronboarding@harvard.edu)

| Test Registration                                                                                 |   | Company Overview                                                  |                                                                                                    |                                                                                                    |                               | ?                                                                               |
|---------------------------------------------------------------------------------------------------|---|-------------------------------------------------------------------|----------------------------------------------------------------------------------------------------|----------------------------------------------------------------------------------------------------|-------------------------------|---------------------------------------------------------------------------------|
| Registration <b>In Progress</b> for:<br><i>Harvard University</i><br><b>0 of 5</b> Steps Complete |   | Note: US Citizens or permanent residents select<br>Based Entity". | t "Individual/Sole Propri-                                                                            | etor", Foreign Individuals/non-US payees s                                                                                                    | elect "Foreign Individual",   | Foreign Entities select "Non-US                                                 |
| Welcome                                                                                           |   | be sure to provide the appropriate Legal struct                   | ture information as it is                                                                             | currently stated with the into on your tax t                                                                                                    | locuments.                    |                                                                                 |
| Company Overview                                                                                  | 1 | Legal Structure *                                                 |                                                                                                    | ~                                                                                                    |                               |                                                                                 |
| Addresses                                                                                         | ~ | Please use the 9-digit format only. If you have                   | a Foreign Tax ID, naviga                                                                              | te to the Tax Information section and ente                                                                                                    | er it in the applicable field | l.                                                                              |
| Contacts                                                                                          | ~ | US Tax ID Number<br>(SSN/TIN)                                     |                                                                                                    |                                                                                                    |                               |                                                                                 |
| Tax Information                                                                                   | 1 |                                                                   |                                                                                                    |                                                                                                    |                               |                                                                                 |
| Payment Information                                                                               | 1 | Additional Questions                                              | Legal Structure *                                                                                     | Individual/Sole Proprietor                                                                                                    |                               |                                                                                 |
| Certify & Submit                                                                                  |   | HUID                                                              | Tax ID Number Type <b>O</b><br>Please use the 9-digit forma<br>US Tax ID Number<br>(SSN/TIN) <b>*</b> | Individual/Sole Proprietor<br>C Corporation<br>S Corporation<br>Partnership<br>Trust/Estate<br>Limited Liability Company - C Corporation<br>Limited Liability Company - Partnership | forma                         | Click <b>Save Changes</b><br>and then <b>Next</b> at the<br>end of each section |
| Registration FAQ   View History                                                                   |   | $\star$ Required to Complete Registration                         | Additional Questions                                                                                  | Other<br>Non-US Based Entity<br>Foreign Individual                                                                                                    | <pre></pre>                   | Next > Save Changes                                                             |

#### US Citizens or permanent residents (including Green Card Holders)

- 1. Select Legal Structure "Individual/Sole Proprietor"
- 2. Enter your Tax ID number; either SSN or Employer Identification Number, use the 9-digit format.
- 3. If you have a HUID, include it.

**PLEASE NOTE:** Permanent Resident (Green Card Holders) will need to upload a copy of resident card in "Tax Information" section.

#### Foreign individuals/Non-US payees

- 1. Select Legal Structure "Foreign Individual"
- 2. Do not enter a Non-U.S. Tax ID here If you have a Foreign Tax ID, navigate to the "Tax Information" section and enter it in the Foreign Tax Identification Number field.
- 3. If you have a HUID, include it.

## Address

#### Provide two addresses:

- Fulfillment (the tax reporting address)
- Remittance (address where a payment is sent)

#### Please note:

• Foreign individuals must enter a foreign address in Fulfillment address field. <u>https://nratax.oc.finance.harvard.edu/contact-nra-office</u>

#### Click Add Address

| Test Registration                                                                                 |          | Addresses                                                                                                    |
|---------------------------------------------------------------------------------------------------|----------|----------------------------------------------------------------------------------------------------|
| Registration <b>In Progress</b> for:<br><i>Harvard University</i><br><b>2 of 6</b> Steps Complete |          | <ul> <li>Scroll to the bottom of the page and click the <i>Add Address</i> button to add or edit an address.</li> <li>De-activate an existing address by clicking the arrow down next to "Edit" &gt; Select "Make Inactive".</li> </ul>                                                                   |
| Welcome                                                                                           |          | <ul> <li>Do not use "eart" button to update old address, instead "add new".</li> <li>Fulfillment Address - Where orders and/or tax documents may be sent</li> <li>Remittance Address - Where your payment may be sent</li> <li><u>Click here</u> to find the 9-digit ZIP code for a US address</li> </ul> |
| Addresses                                                                                         | •        |                                                                                                    |
| Contacts                                                                                          | <b>A</b> | Required Information<br>The following address types are required to complete registration:                                                                                                    |
| Tax Information                                                                                   | ×        | - Fulfillment                                                                                                    |
| Payment Information                                                                               | ▲        | - Remittance                                                                                                    |
| Additional International In                                                                       | ▲        | No addresses have been entered                                                                                                    |
| Certify & Submit                                                                                  |          | Add Address                                                                                                    |

• Enter label for address (ex: home, office)

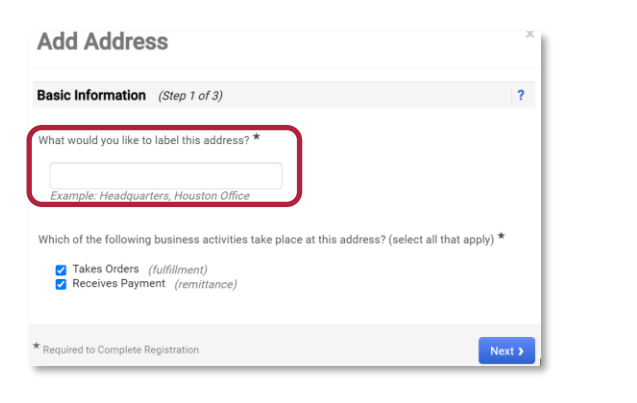

#### • Enter Address Details

- Select Mail from the dropdown field, "How would you like to receive purchase orders for this fulfillment address?"
- Select Country
- Complete all required fields (marked with an \*)
   Add Address

| Address Details (Step 2                                                                        | of 3)          | ? |
|------------------------------------------------------------------------------------------------|----------------|---|
| How would you like to<br>receive purchase orders for<br>this fulfillment address?<br>Country * | Final Fax Mail |   |
| Address Line 1 *                                                                               | μ <u>ξ</u>     |   |
| Address Line 2                                                                                 |                |   |

 If providing a PO BOX, use Add Address to also include your legal address as a separate address
 Address Label
 Address Types

| 🔥 legal address | Remittance<br>Fulfillment |
|-----------------|---------------------------|
|                 |                           |

- <u>Click here</u> to find the required 9-digit ZIP code
- Enter the Primary Contact For This Address

| Primary Contact For    | This Address (St       | 1p 3 of 3)           | ?      |
|------------------------|------------------------|----------------------|--------|
| You can also update an | d add Contacts later f | rom the Contacts pa  | ige.   |
| Enter New Contact      | O Not Applicable       |                      |        |
| Contact Label *        |                        |                      |        |
| First Name *           |                        |                      |        |
| Last Name *            |                        |                      |        |
| Position Title         |                        |                      |        |
| Email *                |                        |                      |        |
| Phone *                |                        | ext.                 |        |
|                        | International phon     | e numbers must begin | with + |
| Toll Free Phone        |                        | ext.                 |        |
|                        | International phon     | e numbers must begin | with + |
| Fax                    |                        |                      |        |
|                        | International phon     | e numbers must begin | with + |
|                        |                        |                      |        |

**Enter** a contact if it was not provided when adding an address. Additional contacts can be added here.

| Test Registration                                                                          | Contacts                                                                                     |                                                                                                    | 0                              |
|--------------------------------------------------------------------------------------------|----------------------------------------------------------------------------------------------|----------------------------------------------------------------------------------------------------|--------------------------------|
| Registration <b>In Progress</b> for:<br>Harvard University<br><b>0 of 5</b> Steps Complete | Please enter contact information for any inc<br>always contacting the correct individual. Co | dividuals at your organization who may provide valuable information or help to our company. T<br>ontacts can be linked to one existing address. Any required contact types are listed below.    | his will help us ensure we are |
| Welcome<br>Company Overview                                                                | Required Information<br>The following contacts are required to co<br>- Remittance            | omplete registration:                                                                                                    |                                |
| Contacts 🗸                                                                                 | No contacts have been entered                                                                | Add Address ×                                                                                                    | Hide Inactive Contacts         |
| Tax Information 🗸                                                                          |                                                                                              | Basic Information (Step 1 of 3) ?                                                                                                    |                                |
| Payment Information                                                                        |                                                                                              | What would you like to label this address? *                                                                                                    |                                |
| Certify & Submit                                                                           |                                                                                              |                                                                                                    |                                |
| Registration FAQ   View History                                                            |                                                                                              | Example: Headquarters, Houston Office Which of the following business activities take place at this address? (select all that apply) * Zakes Orders (fulfillment) Receives Payment (remittance) | < Previous Next >              |
|                                                                                            |                                                                                              | * Required to Complete Registration                                                                                                    |                                |

### Tax Information - US Individuals and Non-Entry Visa Individuals (option 1)

You are required to provide a valid tax document. There are a **two** options on how to submit the tax document.

#### OPTION 1 – preferred

Use the electronic signature and pre-populated form

- Click Add Tax Document button
- Select correct tax document from dropdown

| Tax Information                 | For more information and further instructions, please visit the IRS site listed here: https://www.irs.gov/forms-instructions |
|---------------------------------|----------------------------------------------------------------------------------------------------|
| Payment Information             |                                                                                                    |
| Certify & Submit                | Required Information The following tax document are required to complete registration: - W-9                                 |
| Registration FAQ   View History | No tax information has been entered<br>Add Tax Ubcurnett -                                                                   |
|                                 | C Previous Next >                                                                                                    |

- Complete the fields on the *Add Tax Document* pop-up box (Tax Document Name and Tax Document Year)
- Click Sign Document

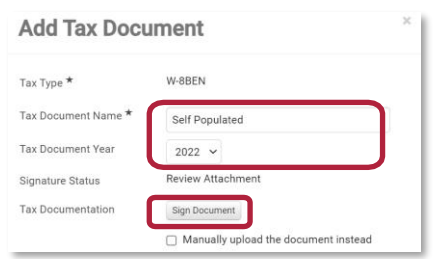

• A Success message will briefly appear in green

| Success              |  |
|----------------------|--|
| Tax Document Created |  |

- A new browser window with a pre-populated Adobe form will open.
  - If prompted, select Continue to acknowledge Adobe's Terms of Service.

• Select Start, review and validate the data in form is accurate and complete

| HA       | RVARD Adob                                                                                                    | d by<br>e<br>bat Sign                                                                                                    |                      | ARD Adobe Acrobat Sign                                  |
|----------|----------------------------------------------------------------------------------------------------|----------------------------------------------------------------------------------------------------|----------------------|---------------------------------------------------------|
| ptions 🗸 |                                                                                                    | 1002242056_53988476_300035                                                                                                    | Options 🗸            | 1003366753_6581275                                      |
| Start    | Form <b>W-9</b><br>Rev. October 2018)<br>Department of the Treasury<br>Internal Revenue Service<br><b>1</b> Name (as aboven or<br><b>1</b> Exception of the treasury of the the the the the the the the the the | Reque<br>Identification N<br>Go to www.irs.gov/FormWS<br>you income tax return). Name is neglined on th<br>egarded entity name, if different from above | Form W<br>(Rev. Octo | -8BEN Certificate o<br>States T<br>For<br>Certificate o |

• **Click** to sign document

|      | Sign Here | I certify that I have the capacity to si Click to Sign entitled on line 1 of this form.                 |
|------|-----------|----------------------------------------------------------------------------------------------------|
| Next |           | Click here to sign Signature of beneficial of a ror individual authorized to sign for beneficial owner) |
|      |           | Print name of signer                                                                                    |

• If prompted, select Click to Sign on Adobe notification

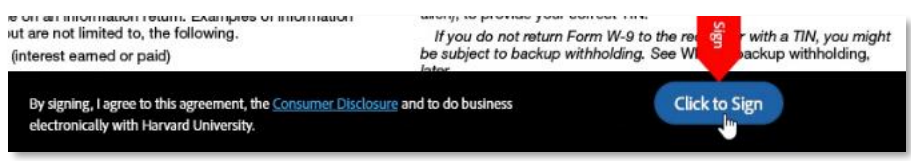

• Return to Registration window and click **Save Changes** to complete the Tax section.

| ocument Name * test ocument Year 2022  AdobeSigned ocumentation Signed Document Action Ocumentation Mexalthreaded the document intend | ax Document Name * test                      |  |
|----------------------------------------------------------------------------------------------------|----------------------------------------------|--|
| ture Status AdobeSigned ocumentation                                                                                                  | ax Document Year                             |  |
| ture Status AdobeSigned ocumentation Signed Document Actions Mexicology to Active Mexicology to Active                                | 2022 V                                       |  |
| Signed Document Actions                                                                                                    | ignature Status AdobeSigned                  |  |
| Manually unload the document instead                                                                                                  | ax Documentation 🛃 Signed Document Actions 🔺 |  |
| <ul> <li>Wandaliy upload the document instead</li> </ul>                                                                              | Manually upload the document instead         |  |

# Tax Information - US Individuals and Non-Entry Visa Individuals

You are required to provide a valid tax document. There are a **two** options on how to submit the tax document.

#### OPTION 2:

If you already have a signed, valid completed tax form, it can be uploaded here.

Click Add Tax Document

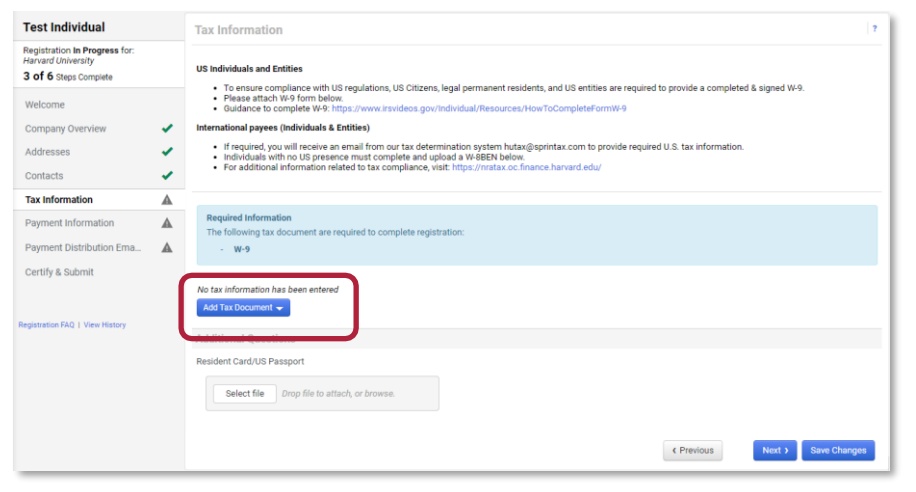

- Complete the fields on the Add Tax Document pop-up box (Tax Document Name and Tax Document Year)
- Select the box next to "Manually upload the document instead" Add Tax Document

| av Document Name * |                                      |
|--------------------|--------------------------------------|
| ax Document Name   | Self Populated                       |
| ax Document Year   | 2022 ~                               |
| lignature Status   | Review Attachment                    |
| ax Documentation   | Sign Document                        |
|                    | Manually upload the document instead |
|                    |                                      |

• Select File and upload document

| Add Tax Docu                  | iment                                       |
|-------------------------------|---------------------------------------------|
| Tax Type *                    | W-8BEN                                      |
| Tax Document Name *           |                                             |
| Tax Document Year             | <b>v</b>                                    |
| Signature Status              | Review Attachment                           |
| Tax Documentation             | Select file Drop file to attach, or browse. |
|                               | ▲ Download Pre-populated Tax Document       |
|                               | Manually upload the document instead        |
|                               |                                             |
| * Required to Complete Regist | tration Save Changes Close                  |

Click Save Changes box to complete the section

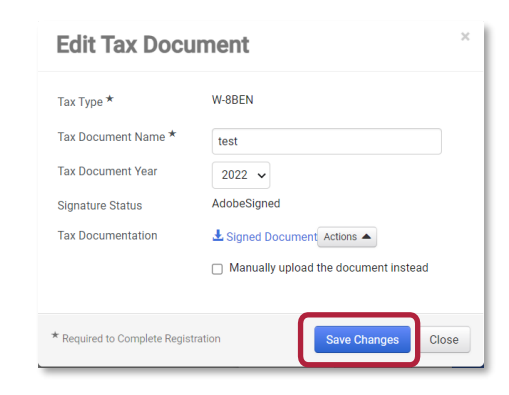

buvt

# **Payment Information**

### **Select** your payment method.

| Testing Vendor                                                           | Payment Information                                                                                                    | If selecting Zelle as the payment                                                                                                    |
|--------------------------------------------------------------------------|----------------------------------------------------------------------------------------------------|----------------------------------------------------------------------------------------------------|
| Registration In Progress for:<br>Harvard Portal<br>O of 5 Steps Complete | For Individuals:<br>Zelle is a fast and easy way for individuals to receive money electronically.                                                                                                    | method, provide a payment<br>distribution email address and<br>select the box to attest to the                                                                                                    |
| Welcome                                                                  | <ul> <li>Provide Harvard University with the email address that is or will be associated with your Zelle account (must be a US bank ac</li> <li>Harvard will use email address only when communicating payment information.</li> <li>The Zelle app does not work overseas even if you do have a US phone number and US bank account.</li> </ul>                                                                                                    | statement.                                                                                                    |
| Company Overview<br>Addresses<br>Contacts<br>Tax Information             | Register now via the following link:<br>https://enroll.zellepay.com/<br>What payment method do you prefer? *                                                                                                    | <b>Please note:</b> the Payment Distribution<br>Email Address needs to be the email<br>associated with bank account.                                                                                                    |
| Payment Information                                                      |                                                                                                    |                                                                                                    |
| Certify & Submit                                                         | <ul> <li>By checking this box, the payee hereby confirms and agrees that: *</li> <li>i. The e-mail address entered below is associated with a U.S. bank account of the payee into which the payee authorizes paym ii. The payee understands that digital disbursement is processed by Zelle utilizing network banks and is made available by Harvextent permitted by law, the payee releases and indemnifies Harvard from any liability in connection with any delayed, undeliv digital disbursement.</li> <li>iii. The payee consents to the sharing of the e-mail address entered above and any other information entered onto this Supplier purpose of processing digital disbursements. The payee further consents to the disclosure of information regarding the paye federal, state or foreign authority or governmental body, to the extent required by legal disclosure obligations (including, with counter-terrorism financing laws).</li> </ul> | <b>Note: "</b> Wire" can not be selected as<br>a form of payment.<br>If a wire payment is required, select<br>"Paper Check via Mail" and then<br>coordinate the payment with the<br>school/department you are doing<br>business with. |
|                                                                          | ★ Required to Complete Registration  < Previous <p>Next &gt; Save Changes</p>                                                                                                    |                                                                                                    |

as

### **Additional International Information**

(This section is required for non-US payees)

#### If you don't see this tab, and you have Visa information:

Review and update your Legal Structure on the Company Overview section.

| deather mine                                                                 | Additional International Information                                                                                                    |
|------------------------------------------------------------------------------|----------------------------------------------------------------------------------------------------|
| Registration In Progress for:<br>Harvard University<br>3 of 7 Steps Complete | If you did not or will not enter the U.S., select NE as your visa type.                                                                                                    |
| Welcome                                                                      | Via type *                                                                                                    |
| Company Overview                                                             | · · · ·                                                                                                    |
| Addresses                                                                    | Country Issuing Passport                                                                                                    |
| Contacts                                                                     | •                                                                                                    |
| Tax Information 🗸                                                            |                                                                                                    |
| Payment Information (No                                                      | Date of Birth                                                                                                    |
| Payment Distribution Ema                                                     | mm/dd/yyyy                                                                                                    |
| Additional International I 🗸                                                 |                                                                                                    |
| Certify & Submit                                                             | Visa speniories ay narvator  Please enter your immigration document start date  Please enter your immigration document start date  Visa Start Date  mm/dd/yyyy  Please enter your immigration document end date.  Vise End Date  What's next?  What's next?  What's next?  What's next?  * Gravitation related to tax compliance, visit: https://nratax.oc.finance.harvad.edu/  * Required to Complexe Registration  (Previous  Mext)  Seve Changen |

**Required:** Foreign/non-US payees need to select a Visa type.

- If your visa type is "NE| No Entry / No U.S. presence" -You are required to provide a valid tax document in the Tax Information section.
- All other visa types After completing your B2P registration, you will receive an email from our tax determination system hutax@sprintax.com to provide required U.S. tax information.
- Be sure to click "save changes" and complete registration steps on the next page.

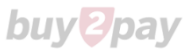

# **Certify & Submit and Next Steps**

When all sections are completed (as indicated by checkmarks):

- **Select** the Certification box to certify that all information provided is true and accurate
- Click Submit

| Test Registration<br>Curge Support     Certify & Submit     Free       Registration In Progress for:<br>Ranard University<br>7 of 7 Steps Complete     I have read the policy and procurement guidelines listed here.<br>I certify on behalf of my organization that our company/principals have not been debarred, suspended, proposed for debarment, declared<br>ineligible, or are not in the process of being debarred.       Welcome     Additionally, by submitting this registration, you certify all information provided is true and accurate. Knowingly providing false Information may<br>result in disqualifying you or your company from doing business with us.       Company Overniew     Image: Steps Complete       Addresses     Preparer's Name*       Preparer's Email Address*     robert, wohlfarth@havard.edu | ? |
|----------------------------------------------------------------------------------------------------|---|
| Registration in Progress for:       I have read the policy and procurement guidelines listed here.         7 of 7 steps Complete       I certify on behalf of my organization that our company/principals have not been debarred, suspended, proposed for debarment, declared ineligible, or are not in the process of being debarred.         Welcome       Additionally, by submitting this registration, you certify all information provided is true and accurate. Knowingly providing false information may result in disqualifying you or your company from doing business with us.         Company Oveniew           Addresses           Contacts                                                                                                    |   |
| 7 of 7 Steps Complete     If Certupy on Denail of my organization that our company principals have not been declared, suspendee, proposed for denaiment, declared ineligible, or are not in the process of being debarred.       Welcome     Additionally, by submitting this registration, you certify all information provided is true and accurate. Knowingly providing false information may result in disqualifying you or your company from doing business with us.       Company Overview <ul> <li>Preparer's Name *</li> <li>Test 5</li> <li>robert_wohlfarth@havardedu</li> </ul>                                                                                                    |   |
| Welcome       Additionally, by submitting this registration, you certify all information provided is true and accurate. Knowingly providing false information may result in disqualifying you or your company from doing business with us.         Company Ovenview <ul> <li>Preparer's Name *</li> <li>Test 5</li> <li>Preparer's Email Address *</li> <li>robert_wohlfarth@havard.edu</li> </ul>                                                                                                    |   |
| Company Overview     Image: Company Overview       Addresses     Preparer's Name *       Test 5       Contacts       Image: Contacts                                                                                                    |   |
| Addresses     Preparer's Name *     Test 5       Contacts     Preparer's Email Address *     robert_wohlfarth@harvard.edu                                                                                                    |   |
| Contacts                                                                                                    |   |
|                                                                                                    |   |
| Today's Date 8/6/2020                                                                                                    |   |
| Lax information Certification *                                                                                                    |   |
| Payment Information                                                                                                    |   |
| Additional International In 🗸                                                                                                    |   |
| Certify & Submit                                                                                                    |   |
| Registration FAQ   View History                                                                                                    |   |
|                                                                                                    |   |
|                                                                                                    |   |

#### What's next?

Once submitted, Supplier will receive a confirming email\* (as seen below).

- The registration will be reviewed by the Harvard Supplier Onboarding team.
- If required, supplier will receive an email from our tax determination system (hutax@sprintax.com) to provide required U.S. tax information.
- If additional information is required, Harvard will notify you via email.

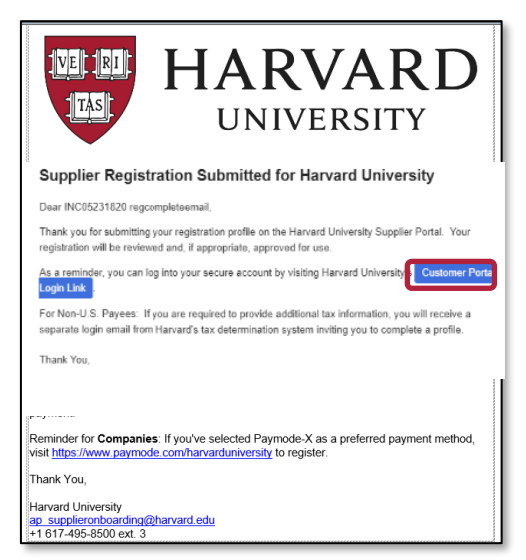

\*The email includes a link to the Customer Portal. Using this link, the supplier can continue to access and manage their supplier profile.

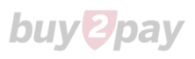

### Resources

Supplier Onboarding Team for questions related to B2P supplier registration:

Phone: Phone: (617) 495-8500 (option 3)

Email: <u>AP\_SupplierOnboarding@harvard.edu</u>

International Payee Tax Compliance (IPTC) team for questions related to non-US payees and tax determination system:

Phone: (617) 495-8500 (option 5)

https://nratax.oc.finance.harvard.edu

Jaggaer Support for Supplier assistance including adding attachments, browser errors, or technical problems:

Phone: (800) 233-1121

https://www.jaggaer.com/supplier-support

**Save** this URL to update and manage your profile going forward: <u>https://solutions.sciquest.com/apps/Router/SupplierLogin?CustOrg=HarvardFullSuite</u>

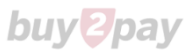